# **Duty of Care – Driving Licence**

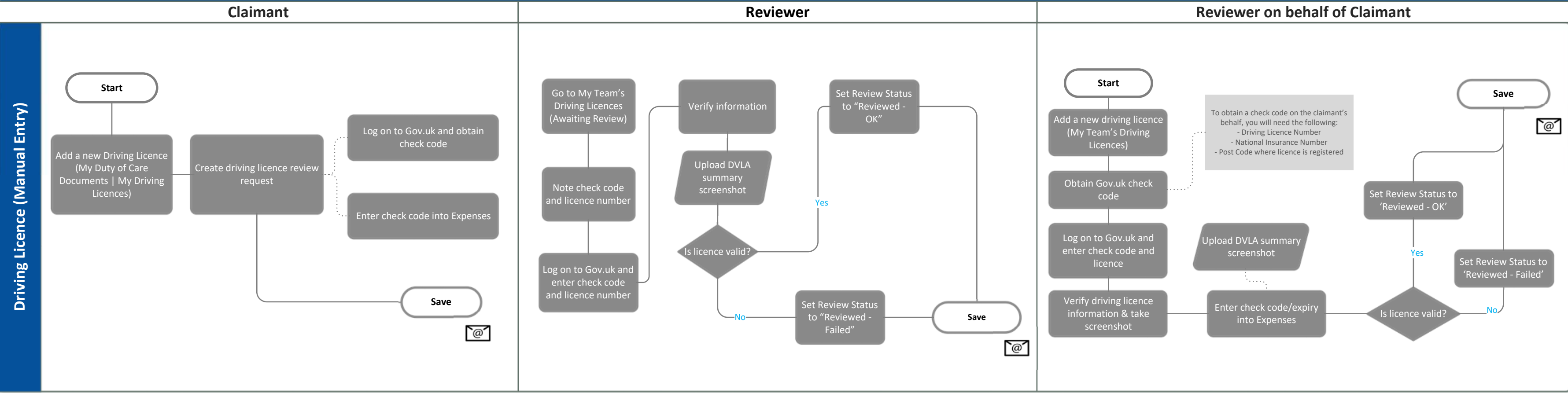

# **Driver & Vehicle Check Process**

### Claimant

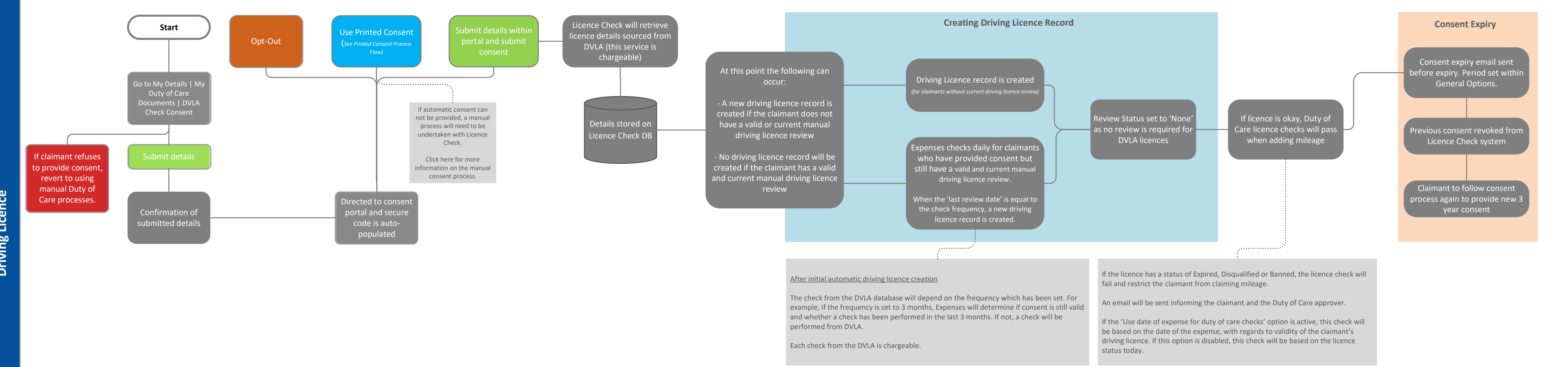

following applies:

- If there is any change to Driving Licence/Entitlement then a new Driving Licence record is created. This is dependant on the issue number. - If there is any change to Endorsements but Driving Licence/Entitlement is not changed, then the Endorsement details will be updated as well as the check date. - If there is no change to Driving Licence, Entitlement or Endorsement then the check date will be updated.

Depending upon which information is returned from the DVLA/Licence Check, multiple updates can be made against a Driving Licence or a new Driving Licence can be created. The

## **Driver & Vehicle Check Printed Consent Process**

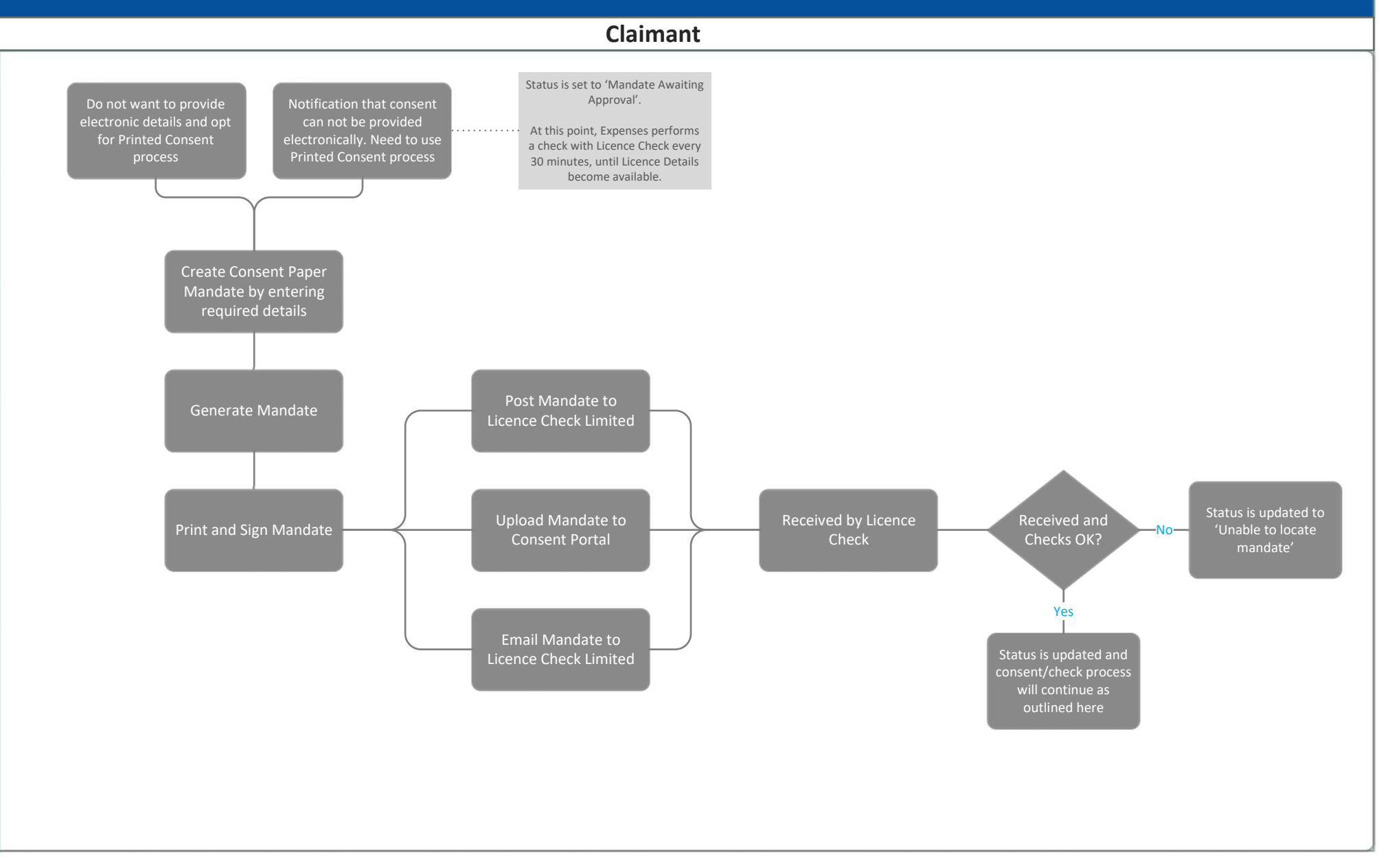

# **Duty of Care – MOT Documents**

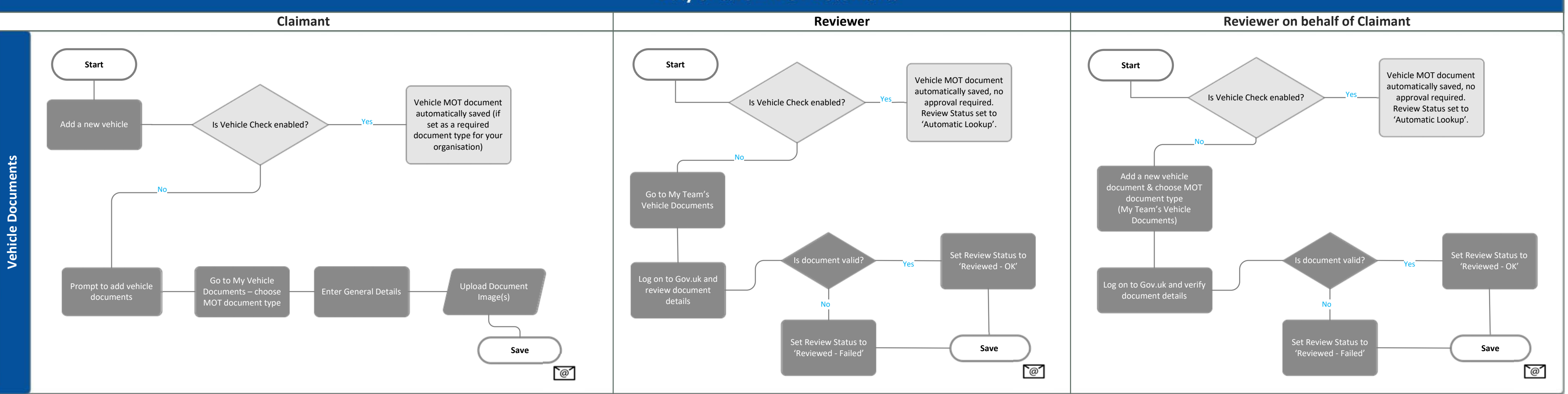

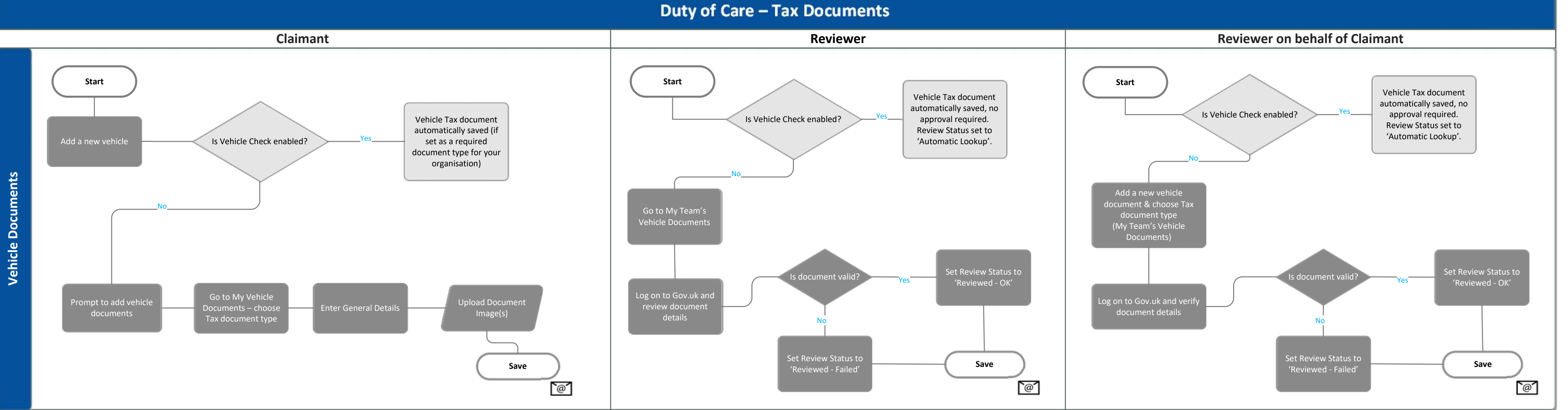

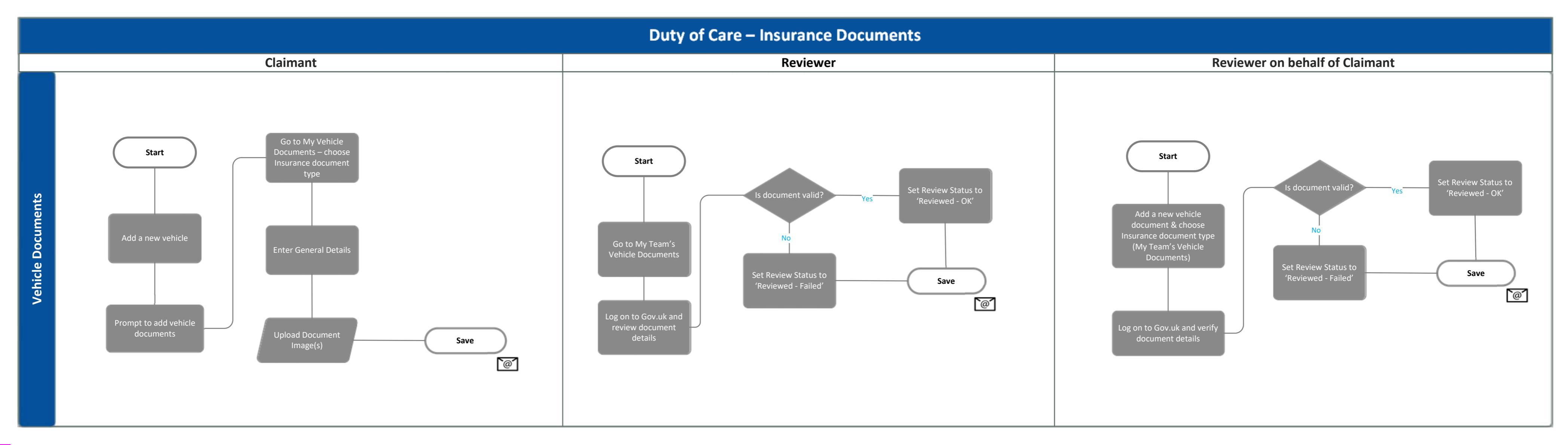

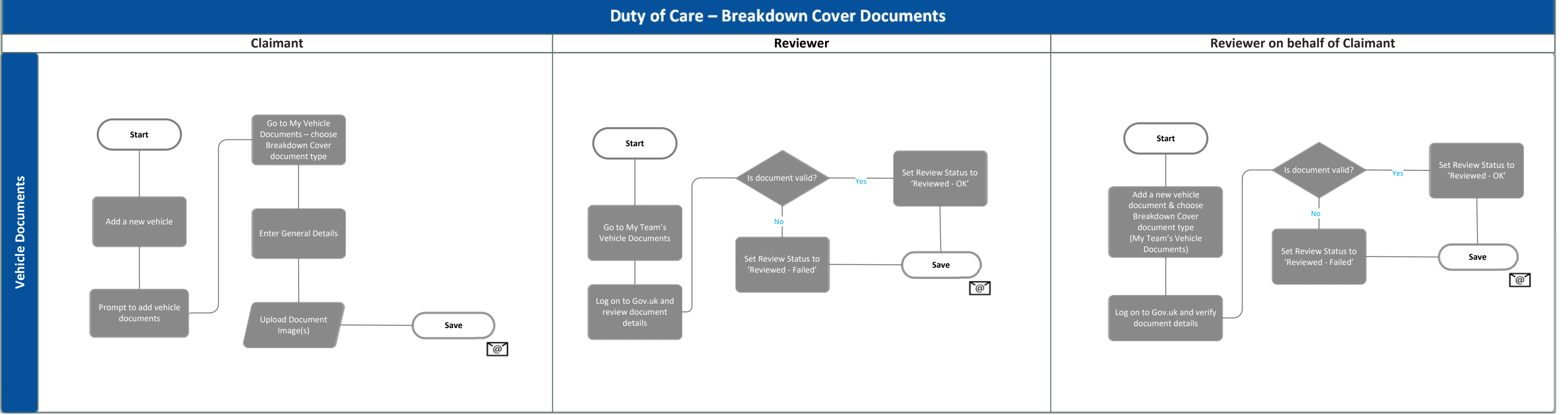

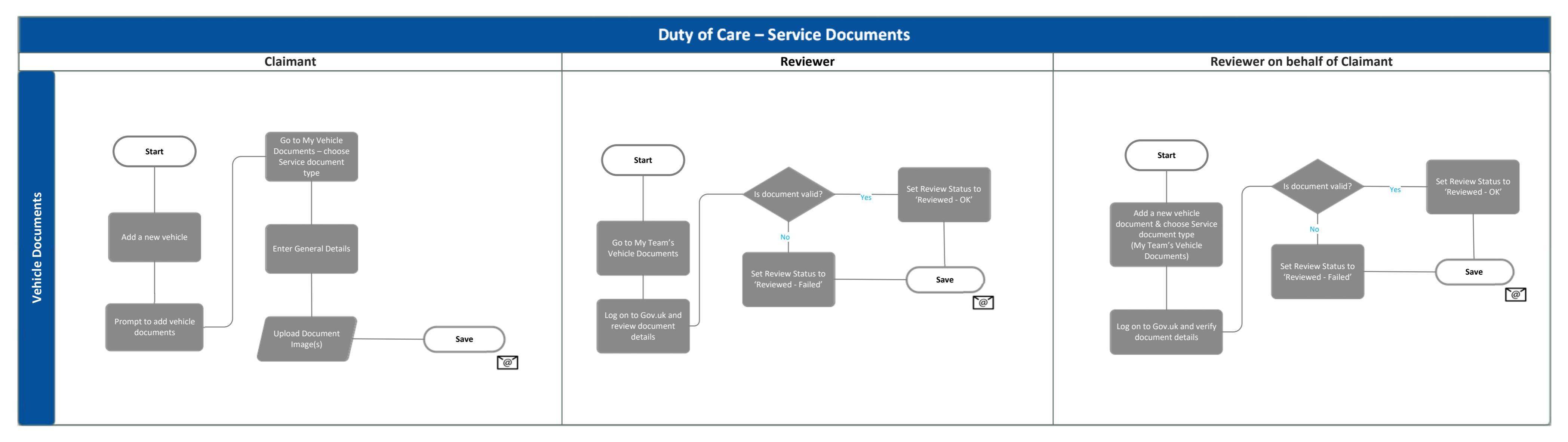